# 学生就业意向登记及招聘信息个性化定制 操作指南

## 一、登录法大就业信息网

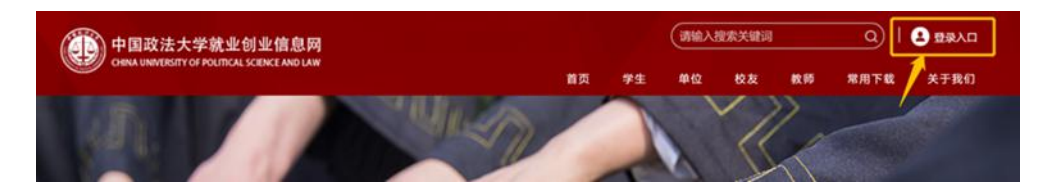

在弹出的登录页面,点击"校内用户登录"按钮(如下图)

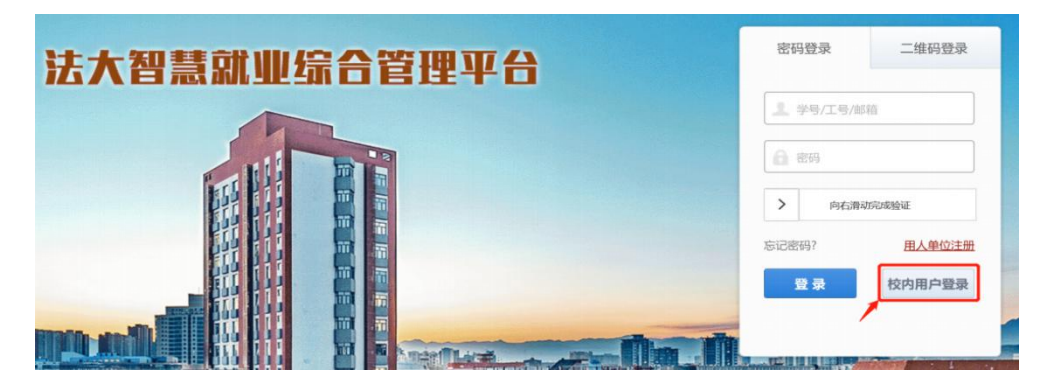

# 在弹出的页面输入"智慧法大"用户名、密码登录(如下图)

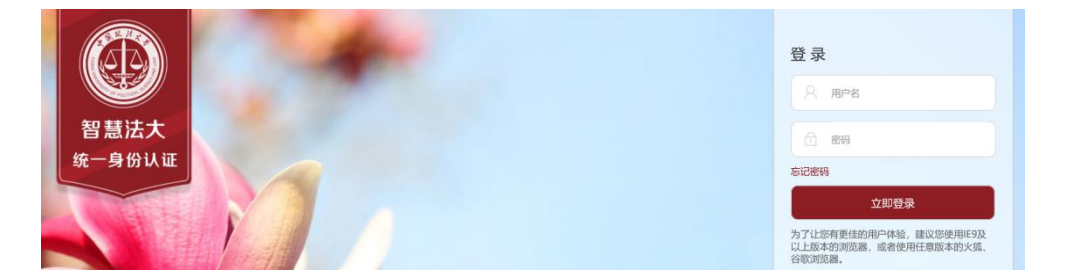

#### 二、登记就业意向

1. 在页面上方的栏目导航栏点击"就业意向"链接(如下图)

首页 订阅收藏 活动管理 简历管理 就业意向 手续办理 账户管理 个体咨询

2. 根据你当前的状态,选择就业类型,之后点击"下一步"按钮,进入选择就业属性填写(如下图)

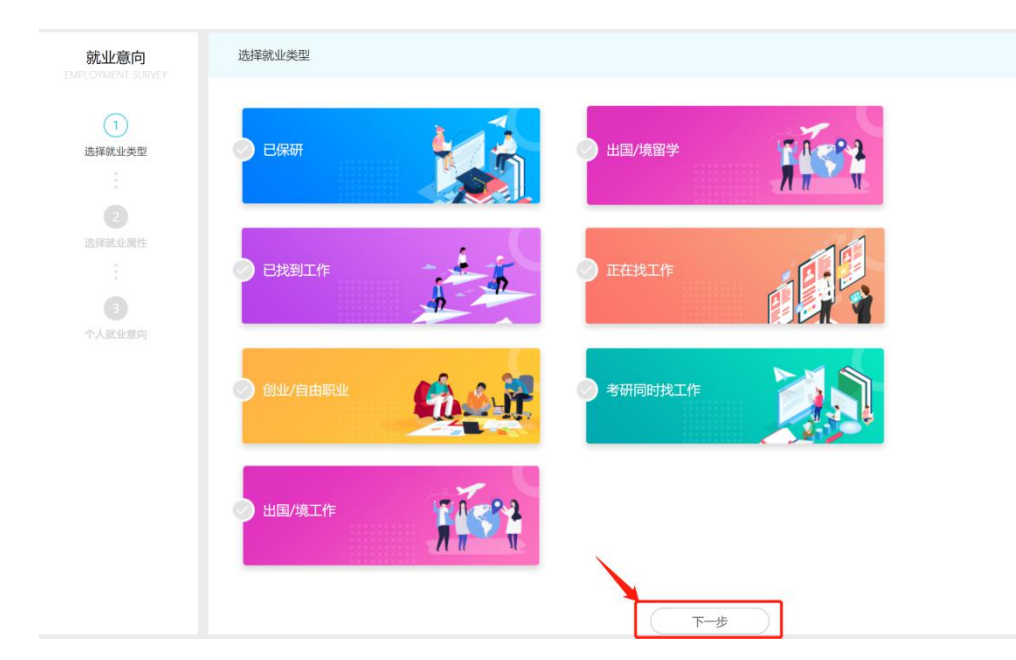

3. 在跳转的页面如实选择/填写就业属性,如选择"正在找工作"则跳转到如下页面,点击每个属性后面的"+"号,在弹出的对话框中选择你当前的情况,全部操作完成后,点击"下一步"按钮(如下图)

| 就业意向   | 上一步             |               |
|--------|-----------------|---------------|
| 0      | (选择工作地点         |               |
| 正在找工作  | 请选择工作地点         | $(\pm)$       |
| :      | <b>一</b> 选择单位性质 |               |
| 选择就业属性 | 请选择单位性质         | $( \cdot )$   |
| 0      | 选择所属行业          |               |
|        | 请选择所属行业         | $( \bullet )$ |
|        | (明望公司亮点         |               |
|        | 期望公司亮点          | $(\bullet)$   |
|        | . 下一步           |               |

4. 系统就将自动生成你的就业意向图,你可以<u>随时重新</u>生成个人就业 意向图(如下图)

| 就业意向<br>Exelocited surver<br>意理就业先型<br>正<br>認確就业素性<br>正 | <ul> <li>         重新生成         <ul> <li></li></ul></li></ul> |                                                                                                    |                 | алгансал. 4000/*20<br>19756: 20105: нан<br>1986 - Харансал.<br>1986 - Харансал.<br>1986 - Харансал. | NAMERICIENSE<br>Maste (UKRESTE)<br>Kanal X |
|---------------------------------------------------------|--------------------------------------------------------------|----------------------------------------------------------------------------------------------------|-----------------|----------------------------------------------------------------------------------------------------|--------------------------------------------|
| 个人就业意向                                                  |                                                              | <b>0</b><br><u> </u> <u> </u> <u> </u> <u> </u> <u> </u> <u> </u> <u> </u> <u> </u> <u> </u> <u> </u> | 生涯<br>0<br>参加活动 | し、シングの日本                                                                                            | <b>0</b><br>咨询数量                           |

## 三、招聘信息个性化定制与收藏

1. 在页面上方的栏目导航栏点击"订阅收藏"链接(如下图)

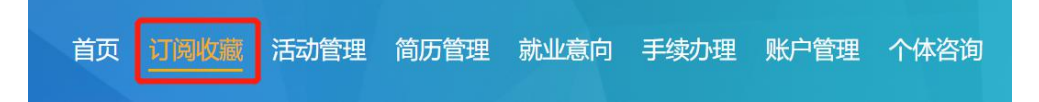

订阅收藏页面中,最新招聘显示最近添加的招聘信息,你也可以点击"全部招聘"链接,查看就业信息发布的所有招聘信息(以发布时间排序)

| 订阅收藏      | 最新招聘 全部招聘                                           |                    |   |  |  |  |
|-----------|-----------------------------------------------------|--------------------|---|--|--|--|
| 後新招聘      | 共有189条最近招聘。<br>- 全选                                 |                    |   |  |  |  |
| ■<br>订间管理 | □ 山东工业职业学院2020年公开招聘工作人员公告<br>法大就业组卷 招导信息/博士/1个年位    |                    | ¢ |  |  |  |
| 会         | □ 山东省金融运行监測中心2020年公开招聘工作人员公告<br>法大就业信息 昭時信息/博士/1个职位 | 2020-03-22 发色 立即申请 | ŵ |  |  |  |
|           | □ 潍坊学院2020年公开招聘工作人员公告<br>法大能业信息 招导信息/博士/1个职位        | 2020-03-22 发彩 立即申请 | ŵ |  |  |  |
|           | 山东截取2020年春季招聘公告<br>法大氢比价总图                          |                    |   |  |  |  |

2. 设置个性化订阅选项

点击订阅收藏页面左侧"订阅管理"功能按钮,之后点击"立即订阅" 按钮,进入设置(如下图)

| 订阅收藏<br>Subscription and Collection | 順位订阅 宣讲会订阅                                    |
|-------------------------------------|-----------------------------------------------|
| (京)<br>最新招聘                         |                                               |
| 订阅管理                                |                                               |
| 会<br>我的收藏                           | 添加订调职位,系统会定时将符合你要求的职位推送给你,让找工作如此轻松!<br>+ 立即添加 |

根据个人需要,选择岗位类型、学历要求、面向专业、工作地点、招聘亮点等基本设置,以及接收频次、接收时间、接收方式等提醒设置,最后点击"保存设置"按钮,<u>个性化定制操作就成功了</u>(如下图)

| 订阅 <mark>收</mark> 藏 | 编辑订阅信息               |              |              |   |
|---------------------|----------------------|--------------|--------------|---|
| ক্রি                | 基本设置                 |              |              |   |
| 最新招聘                | 岗位类型: 招聘信息           | ▼ * 学历要求:    | 本科,硕士        |   |
|                     | * 面向专业: 法律史,宪法学,行政法与 | 行政诉讼法: 工作地点: | 东城区,西城区,朝阳区, |   |
| 订阅管理                | 招聘亮点: + 请添加职位亮点      |              |              |   |
|                     | 提醒设置                 |              |              |   |
| 我的收藏                | * 接收频次: —天/次         | ▼ *接收时间点:    | 8:00 *       | ] |
|                     | *接收方式: 🗾 微信推送        | 邮箱推送         |              |   |
|                     | 保存设置                 |              |              |   |

**特别提示:**如选择微信推送,需要关注"法大就业服务"服务号并绑定个人微信号(具体操作见本文第四部分)

3. 查看个性定制内容

保存设置后,"订阅管理"就会呈现根据你的设置匹配的招聘和宣讲会 信息,你也可以随时点击列表右上角"修改职位订阅条件",重新定制招聘 信息(如下图)

| 订阅收藏  | 职位订阅 宣讲会订阅                            |                    | @ 修改到               | 限位订阅条件 |
|-------|---------------------------------------|--------------------|---------------------|--------|
| 使新招聘  | 共有29条订阅消息。                            |                    |                     |        |
| 订购管理  | 北京国有资本经营管理中心2020年校园招聘<br>北京国有资本经营管理中心 | 招聘信息 / 硕士 /2个职位    | 2020-06-25 %5 立即申请  | ☆      |
| 会戦的政廠 | 律师助理(极产领域)<br>北京衛恒律师事务所               | 招聘信息/本科.硕士.博士/1个职位 | 2020-09-27 3/5 立即申请 | 쇼      |
|       | 地产金融央企可解决户口招聘法律岗<br>中交景信额权投资管理有限公司    | 招聘信息 / 硕士 / 1个职位   | 2020-03-27 发布 立即申请  | ۵      |

4. 收藏招聘信息

每一条招聘信息后,都有 <sup>♀</sup> 收藏标志。由于就业信息网每日更新信息 较多,如有感兴趣的招聘信息,建议点击该标志收藏该信息,方便查阅。 所有收藏的信息,都点击左侧功能选项区域的"我的收藏"快速查看。

# 四、"法大就业服务"微信服务号订阅与绑定

1. 微信扫描如下二维码

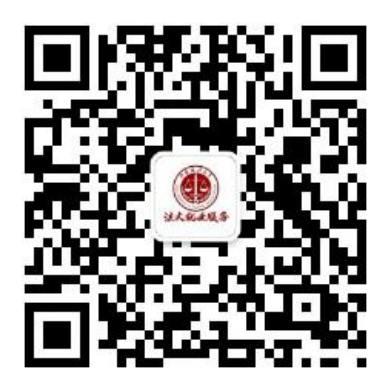

或在微信搜索"法大就业服务",找到认证服务号,并关注

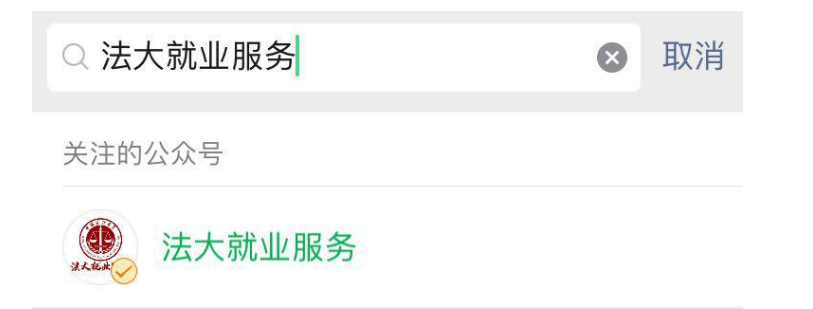

2. 关注后进入服务号,点击"个人中心",同意服务号获取必要权限, 之后点击校内用户登录,输入"智慧法大"用户名、密码,登录成功后即 可完成绑定(如下图)

| <b>→</b> | 下午1:46                                                                                                    | 66%                               |                         | <b>→</b> ≈ | 下午1:46                                 | 66%   |
|----------|----------------------------------------------------------------------------------------------------|-----------------------------------|-------------------------|------------|----------------------------------------|-------|
| <        | 法大就业服务                                                                                                    | L                                 | 🧕 法大就业服务 申请获得           | ×          | 系统登录—中国政法大                             | 学就 …  |
|          | 下午1:45                                                                                                    |                                   | 以下权限                    |            |                                        |       |
|          | 欢迎关注法大就业服务,<br>众号为服务号,由中国政<br>学学生就业创业指导服务<br>主办,旨在为毕业生提供<br>化就业信息服务。<br>首次使用本服务号,请点<br>人中心菜单,关联您在法<br>业信息网账号。更多信息<br>问:seculed(uco | 本公<br>法大<br>中定制<br>击个<br>大就<br>请访 | ④ 获得你的公开信息(昵称、头像、地区及性别) |            | <b> 一 中 周 な だ 大 孝 </b> ド 业 生 就 业 信 恵 内 |       |
|          | PJ. accoupted.cm                                                                                                    |                                   |                         | 用户名        |                                        |       |
|          |                                                                                                    |                                   |                         | 密码         |                                        | ۲     |
|          |                                                                                                    |                                   | × .                     | 验证码        |                                        | NSSIA |
|          |                                                                                                    |                                   | Hâ                      |            | 登录                                     |       |
| ٢        | 每日推送信息网                                                                                                    | 个人中心                              |                         |            |                                        |       |

完成绑定后,以后再通过微信进入"法大就业信息网",无须再输入
 用户名密码。如果你已设置好个性化订阅,将会在设置好的接收时间,收
 到系统推送的提醒信息(如下图)

| <b>→</b>   | 下午1:49                                                  | 66%     66%    | <b>}</b> ≑                    | 下午2:08                                                                                                    | 65%                   | <b>→</b>             | 上午10:40             | @ 93% 💼 f |
|------------|---------------------------------------------------------|----------------|-------------------------------|----------------------------------------------------------------------------------------------------|-----------------------|----------------------|---------------------|-----------|
| $\times$   | 就业管理服务平台                                                |                | ×                             | 就业管理服务平台                                                                                                    | ; ···                 | < 6                  | 法大就业服务              | ይ         |
| Ξ          | 中国政法大学就业创业信息网<br>Сема иминент от ноштол, всемся амо ими | (3)            | រា                            | 阅收藏                                                                                                    | 动管理                   | <b>学校通知</b><br>招聘信息订 | 阅最新通知,请查收!          |           |
|            | HO"HE" MUNIT                                            |                | 最新招                           | 引聘 我的订阅<br>职位 宣讲会                                                                                                    | 我的收藏                  | 学校:<br>通知人:          | 中国政法大学<br>您好,新的招聘订) | 司通知:共有    |
|            |                                                         | Pro            | 招聘律师<br>无量科技股(                | <b>助理及实习生</b><br>第有限公司 本科                                                                                                    | /1个职位                 | 时间:                  | 1家企业发布了1余折          | 3明信息。     |
| ▲ 測证<br>当前 | <b>战的简历</b><br>默认简历,可以一键投递喷~                            | 查看简历           | <sup>⊘</sup> NaN-aN-i<br>中国机电 | ■N 收職 ♥ ● ● | (申请职位)<br>效专员         | 通知内容:<br>备注:         | 详见就业网               |           |
| 我的活动       | 我的订阅                                                    |                | 中国机电产。                        | 品进出口商会 本科                                                                                                    | 碩士 / 1 个职位            | 查看详情                 |                     | >         |
|            |                                                         |                | 🙁 NaN-aN-i                    | an 收藏 💙                                                                                                    | 申请职位                  |                      | 昨天上午8:03            |           |
|            |                                                         |                | 中国机电                          | 产品进出口商会法律服<br>品进出口商会 本科                                                                                                    | <b>务专员</b><br>硕士/1个职位 | <b>学校通知</b><br>招聘信息订 | 阅最新通知,请查收!          |           |
| 合面         | 日本<br>招聘活动 手续办理                                         | <u>义</u><br>我的 |                               | <b>王</b> 祖時活动 手续办法                                                                                                    | 2<br>8 (15.05)        | 学校:<br>通知人:          | 中国政法大学<br>您好.新的招聘订6 | 副通知:共有    |
|            | < >                                                     |                |                               | < >                                                                                                    |                       | ۰                    | 每日推送                | 信息网       |

<u>特别提示</u>:请各位同学务必关注"法大就业服务"微信服务号并完成 绑定,以便接收招聘信息推送和学校其他通知。

未尽事宜,如有疑问,请致电01058908090咨询就业中心蔡老师。